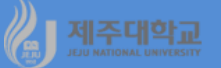

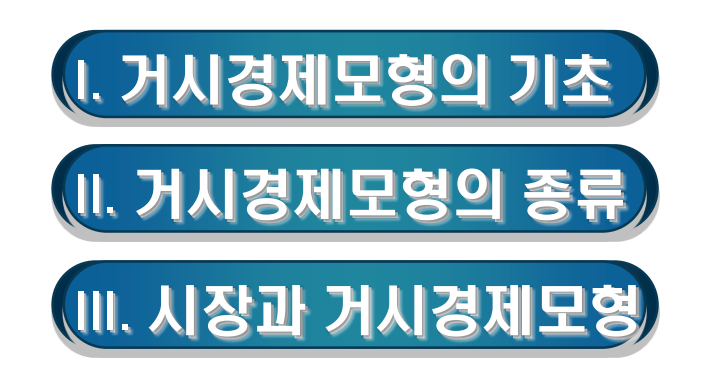

## 시 제주대학교 I. 모형의 기초

#### 1. 모형의 가정

- 거시경제학에서는 복잡한 현실의 경제를 단순화시키기 위하여 생산물(상품)시장, 화폐시장, 노동시장, 금 융시장 등 4개의 시장으로 구성되어 있다고 가정
- 각 시장에서 수요와 공급이 일치할 때 균형이 달성된다고 봄

#### 2. 모형의 변수

- 모형의 변수는 내생변수 및 외생변수로 구성
- 내생변수(endogenous variable) : 모형 내에서 결정되는 변수
- 외생변수(exogenous variable) : 모형 외부에서 결정되어 모형에 주어지는 변수

#### 3. 비교정태분석 및 동태분석

- 비교정태분석(comparative static analysis) : 외생변수의 값이 변할 때 내생변수의 균형 값(최종 균형값)
   이 외생변수가 바꾸기 이전(최초 균형값)과 비교하여 어떻게 변하는 지를 단순히 비교 즉, 최초 균형값과 최종 균형값의 증감 만을 비교
- 동태분석(dynamic analysis) : 내생변수의 최초 균형값과 외생변수 변화 이후 내생변수의 최종 균형값을 비교하는데 최초 균형에서 최종 균형에 도달하는 시간과 경로를 고려하여 분석
- 4. 부분균형모형 및 일반균형모형
- 부분균형모형(partial equilibrium model) : 다른 시장은 변화가 없다고 가정하고 특정 시장의 균형을 분석
- 일반균형모형(general equilibrium model) : 모든 시장이 서로 영향을 주고받는 것을 고려하면서 모든 시 장의 균형을 동시에 분석

## 제주대학교 Ⅲ. 모형의 종류

- 1. 단순모형(생산물시장의 균형)
- 생산물에 대한 수요와 생산물에 대한 공급이 일치할 때 생산물시장의 균형이 달성
- 균형에서 결정되는 것이 무엇이고, 균형이 어떠한 요인에 의해 변하는 지 등 비교정태분석을 하는 모형을 케인즈의 단순모형이라고 함

단순모형 : Y = C(Y)+I+G+X-M(Y)

단, Y는 국민소득, C는 소비(Consumption), I는 투자(Investment),

G는 정부지출(Government expenditure), X는 수출(eXport), M은 수입(iMport)

- 내생변수 : Y, C, M
- 외생변수 : I, G, X

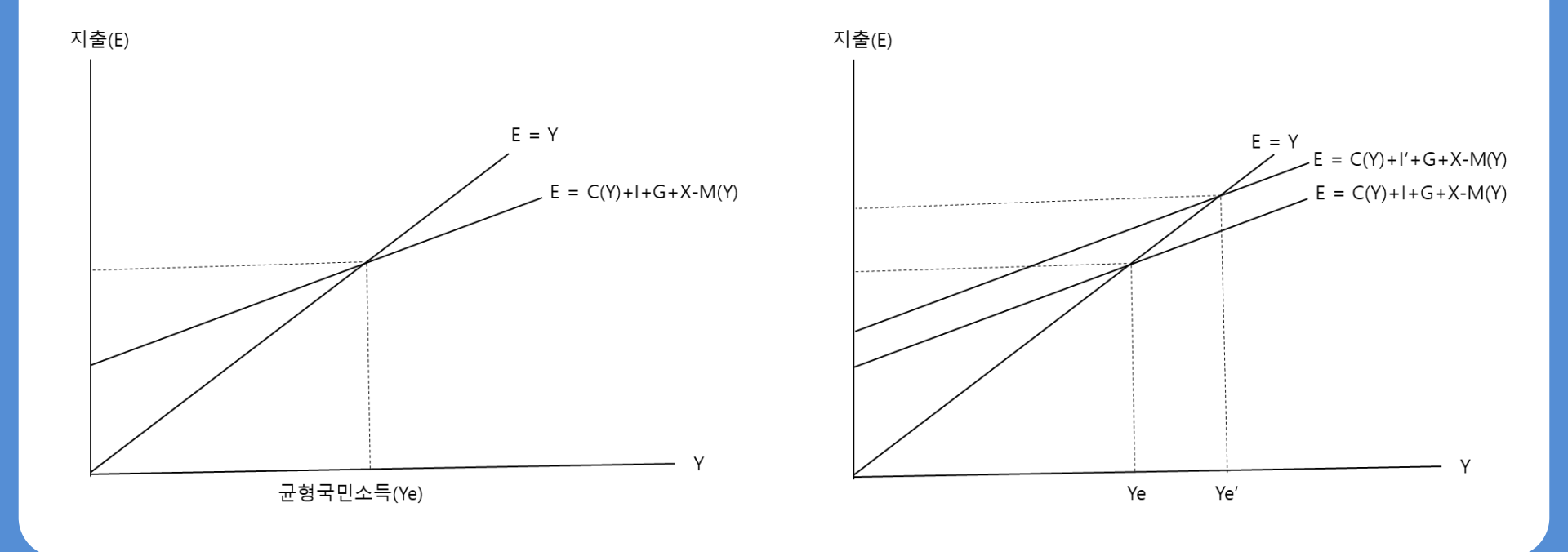

#### 2. IS-LM모형(생산물시장 및 화폐시장의 균형)

- 생산물시장 균형 외에 화폐수요와 화폐공급이 일치할 때 달성되는 화폐시장의 균형을 동시에 고려하는 모형을 IS-LM모형이라고 함
- 이 모형을 이용하면 생산물시장 및 화폐시장에서 각각 결정되는 것이 무엇이고, 이것들이 다른 시장에 어떤 경로를 통해 영향을 주고받는 지, 그리고 두 시장의 동시 균형이 어떠한 요인에 의해 변하는 지 등 비교정태분석을 할 수 있음
  - IS 균형 : Y = C(Y)+I(r)+G+X-M(Y)

LM 균형 :  $\frac{M_d(Y,r)}{\overline{p}} = M_s$ 

단, Y는 국민소득, C는 소비(Consumption), I는 투자(Investment),

G는 정부지출(Government expenditure), X는 수출(eXport), M은 수입(iMport),

r은 이자율, P는 물가, M<sub>s</sub>는 화폐공급, M<sub>d</sub>는 화폐수요

- 내생변수 : Y, r, C, M, I, *M<sub>d</sub>* 
  - 외생변수 : G, X, M<sub>s</sub>, P

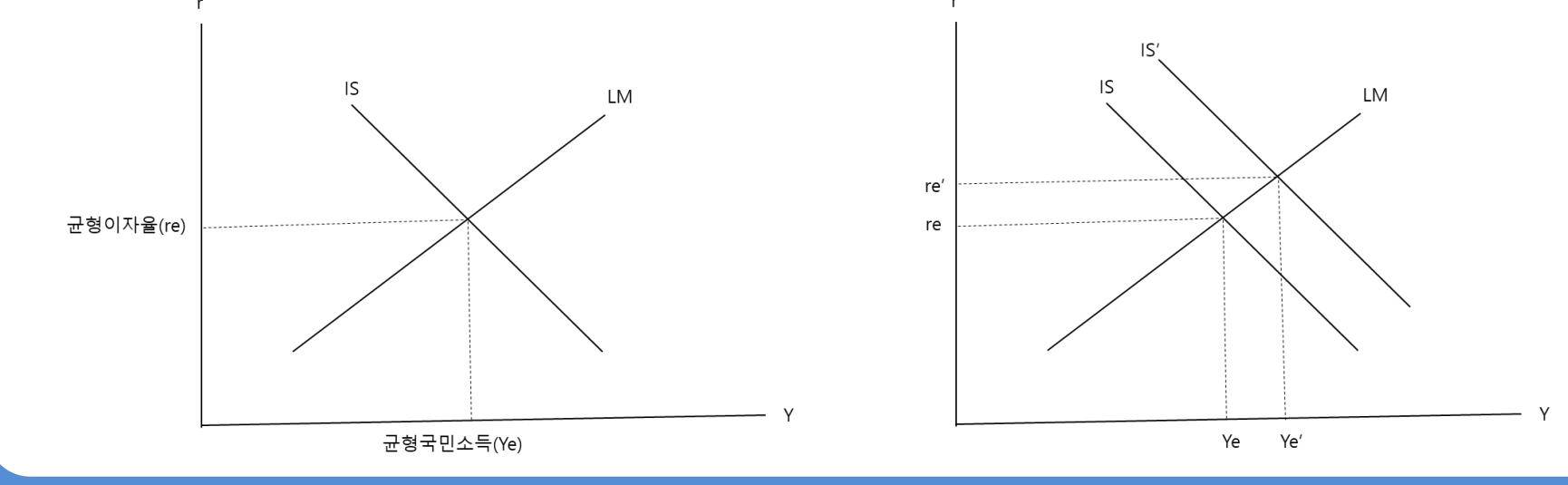

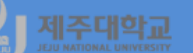

#### A. IS-LM모형과 총수요곡선의 도출

- IS-LM모형에서 물가가 변하는 경우 총수요곡선을 도출할 수 있음
- B. 노동시장의 균형 및 총공급곡선의 도출
- 노동시장 역시 노동수요와 노동공급이 일치할 때 균형이 달성되는데 균형에서 결정되는 것이 무엇이고, 균형이 어떠한 요인에 의해 변하는 지 등 비교정태분석을 할 수 있음
- 노동시장에서 결정되는 균형 노동고용량과 총생산함수를 이용하면 총공급곡선을 도출할 수 있음 노동시장 균형 : Pf'(L) = P<sup>e</sup>g(L) 총생산함수 : F(K̄, L)
   단, P는 물가, P<sup>e</sup>는 예상물가, L은 노동고용량
- 3. AD-AS모형(생산물시장, 화폐시장 및 노동시장의 균형)
  - 총수요곡선과 총공급곡선에 의해 균형의 결정과 변화를 살펴볼 수 있는 것이 총수요-총공급모형

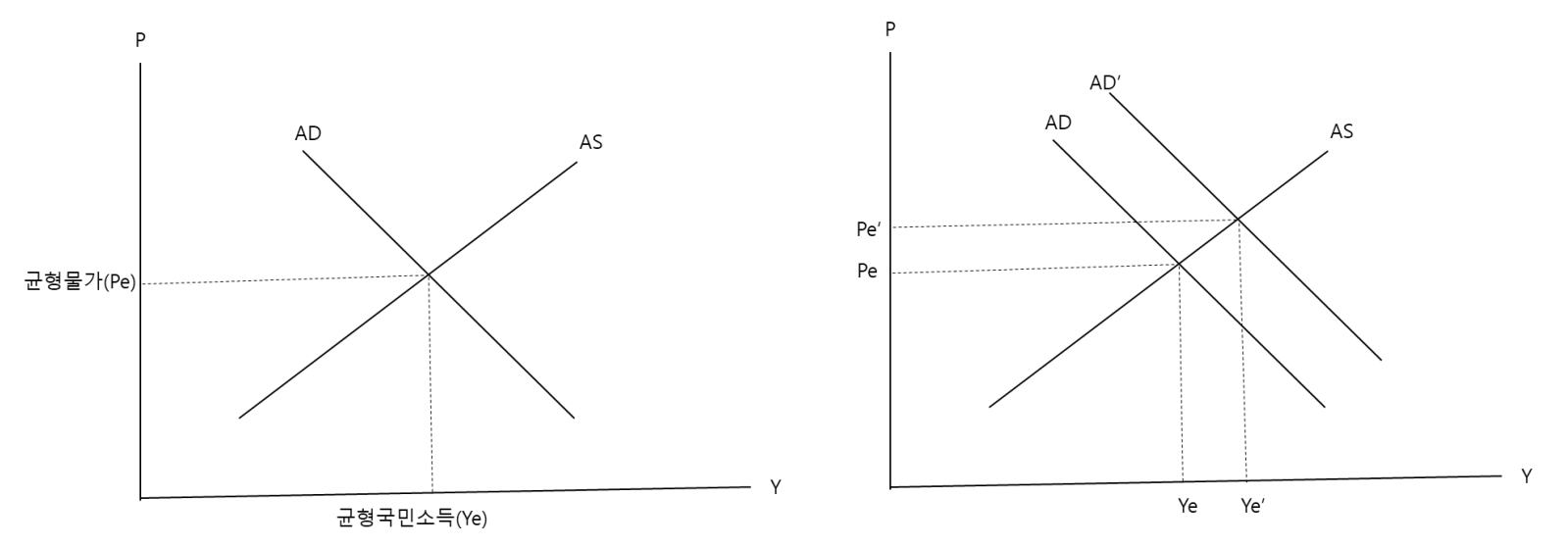

## 🔏 제준때함교 🎞. 시장과 거시경제모형

총수요-총공급모형은 생산물시장, 화폐시장, 노동시장 등 3개 시장의 동시균형을 분석한 모형임에도 불구 하고 일반균형모형인 이유는 N개 시장(여기서는 N=4임)이 있을 때 N-1개 시장이 균형을 이루면 나머지 시장은 자동적으로 균형이 달성된다는 왈라스 법칙(Walras' Law) 때문

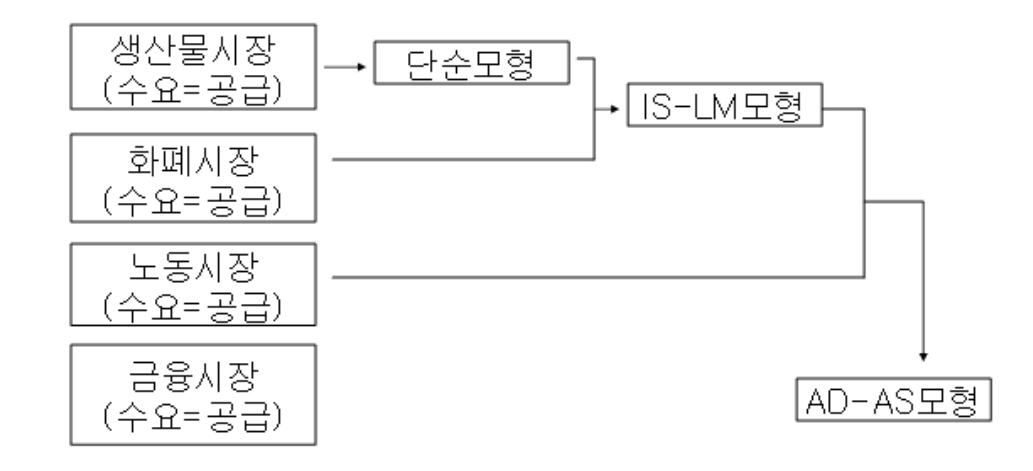

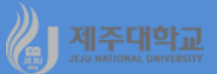

# Excel 및 R : 단순모형

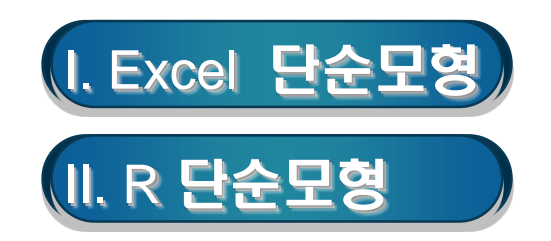

#### 1. 모형

- 생산물시장의 균형을 나타내 주는 단순모형의 경우 생산물에 대한 수요와 생산물에 대한 공급이 일치하는 균형에서 균형국민소득이 결정되고, 이에 따라 소비와 수입도 결정되는데 이를 모형 내에서 결정되는 내생변수라고 함
- 투자, 정부지출, 수출은 모형 밖에서 결정되어 모형에 주어지므로 외생변수라고 함
- 한편, 투자, 정부지출 등 외생변수가 변할 때 내생변수가 어떻게 변하는 지를 분석하는 것을 비교정태분석 이라고 함
- 특히, 외생변수 변화의 크기에 대한 국민소득 변화의 크기를 승수(multiplier)라고 함
- 2. 모형의 예(국내모형)

Y = C + I + G  $C = 200 + 0.75 Y_{a}$   $Y_{d} = Y - T$  T = 100 I = 40G = 100

- 이 모형에서 Y는 국민소득, Y<sub>d</sub>는 가처분 국민소득, C는 소비, T는 조세, I는 투자(독립투자), G는 정부지출 을 나타냄
- 내생변수 : Y, Y<sub>d</sub>, C
- 외생변수 : T, I, G

#### (1) 모형의 해 구하기

- 이 모형을 다음과 같이 나타냄

 $\begin{array}{l} Y - C - I - G = 0 \\ C - 0.75 Y_d = 200 \\ Y_d - Y + T = 0 \\ T = 100 \\ I = 40 \\ G = 100 \end{array}$ 

#### - 이를 AX = H로 나타내면 A, X 및 H는 다음과 같음

$$A = \begin{bmatrix} 1 & -1 & 0 & 0 & -1 & -1 \\ 0 & 1 & -0.75 & 0 & 0 & 0 \\ -1 & 0 & 1 & 1 & 0 & 0 \\ 0 & 0 & 0 & 1 & 0 & 0 \\ 0 & 0 & 0 & 0 & 1 & 0 \\ 0 & 0 & 0 & 0 & 0 & 1 \end{bmatrix} \qquad X = \begin{bmatrix} Y \\ C \\ Y_d \\ T \\ I \\ G \end{bmatrix} \qquad H = \begin{bmatrix} 0 \\ 200 \\ 0 \\ 100 \\ 40 \\ 100 \end{bmatrix}$$

- 단순모형의 해는 X =  $A^{-1}$ H와 같이 구할 수 있음
- A행렬은 A2부터 F7까지 입력하고, H벡터는 H2부터 H7까지 입력하며, 해를 구할 X벡터의 변수명을 H11 부터 H16까지 입력
- 아래 그림과 같이 A행렬과 H벡터를 입력한 후 A행렬의 역행렬의 결과가 구해질 영역(A11부터 F16)을 마우스로 끌어서 연속되게 선택하고 =MINVERSE(A2:F7)의 식을 입력하고 Ctrl+Shift+Alt를 동시에 눌러 역행렬을 구함
- 다음으로 연립방정식의 해를 구할 영역(I11부터 I16)을 마우스로 끌어서 연속되게 선택하고 =MMULT(A11:F16,H2:H7)의 식을 입력하고 Ctrl+Shift+Alt를 동시에 눌러 해를 구함
- 단순모형에서 균형국민소득의 결정을 그림으로 그려보면 아래 우측 그림과 같음

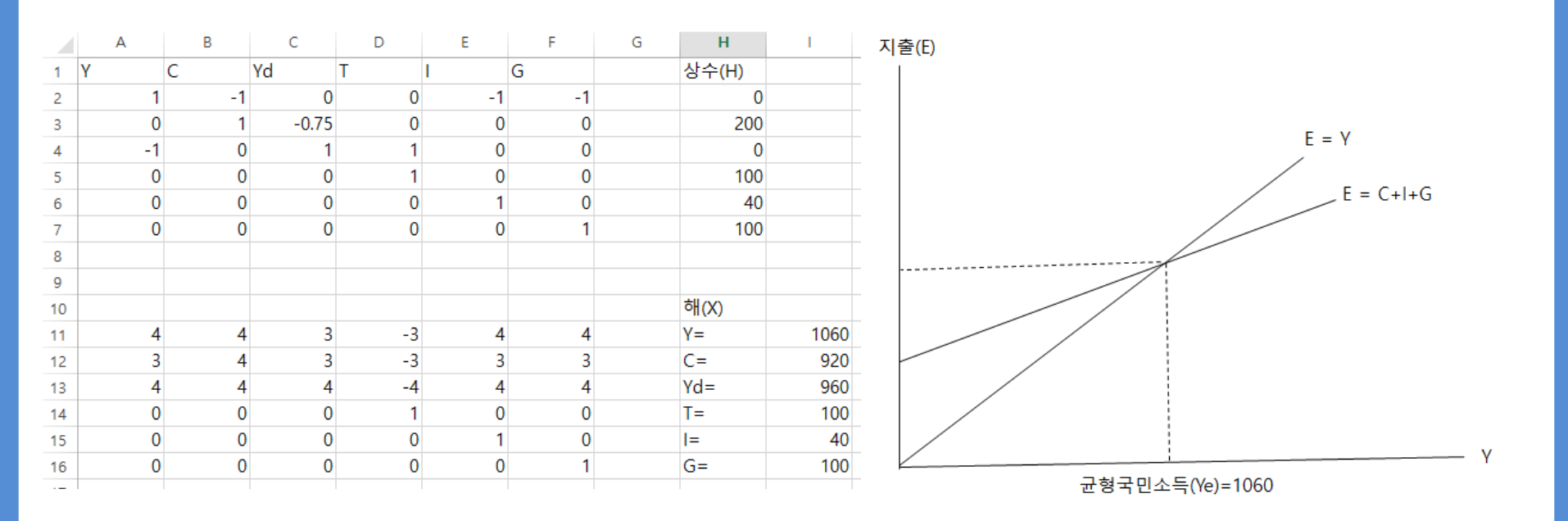

#### (2) 비교정태분석(투자)

- 투자(I)가 40에서 80으로 증가될 경우 투자지출승수를 구할 수 있는데 이 경우 모형은 다음과 같음 *Y- C- I- G*=0 *C-* 0.75 *Y*<sub>d</sub> = 200 *Y*<sub>d</sub> - *Y*+ *T*=0 *T*= 100 *I*= 80 *G*= 100
  - 투자(I)를 종전의 40에서 40이 증가한 80을 대입하여 해를 다시 구하면 국민소득(Y)은 1060에서 160이 증가한 1220이 됨
  - 투자지출승수는 투자증가분 분의 국민소득증가분 즉,  $\frac{\Delta Y}{\Lambda I} = \frac{160}{40} = 4$ 이므로 투자지출승수는 4가 됨
  - 투자지출 증가에 따른 균형국민소득의 변화를 그림으로 그려보면 아래 우측과 같음

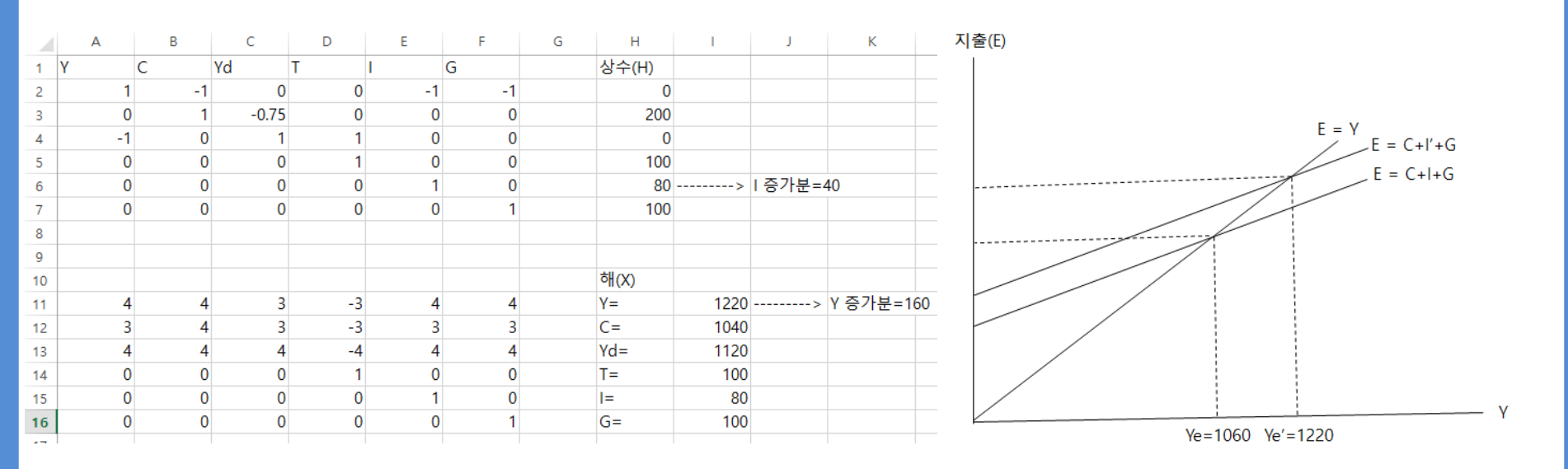

#### (3) 비교정태분석(정부지출)

- 정부지출(G)이 100에서 200으로 증가될 경우 정부지출승수를 구할 수 있는데 모형은 다음과 같음 *Y*-*C*-*I*-*G*=0 *C*-0.75 *Y*<sub>d</sub> = 200 *Y*<sub>d</sub>-*Y*+*T*=0 *T*=100 *I*=40 *G*=200
  - 투자(I)는 원래 40으로 수정하고, 정부지출(G)을 종전의 100에서 100이 증가한 200을 대입하여 해를 다 시 구하면 국민소득(Y)은 1060에서 400이 증가한 1460이 됨
  - 정부지출승수는 정부지출증가분 분의 국민소득증가분 즉,  $\frac{\Delta Y}{\Delta G} = \frac{400}{100} = 4이므로 정부지출승수는 4가 되고, 투자지출승수와 같음$

|    | А  | В  | С     | D  | E   | F  | G | Н     | I.   | J      | К         |
|----|----|----|-------|----|-----|----|---|-------|------|--------|-----------|
| 1  | Υ  | С  | Yd    | Т  | l i | G  |   | 상수(H) |      |        |           |
| 2  | 1  | -1 | 0     | 0  | -1  | -1 |   | 0     |      |        |           |
| 3  | 0  | 1  | -0.75 | 0  | 0   | 0  |   | 200   |      |        |           |
| 4  | -1 | 0  | 1     | 1  | 0   | 0  |   | 0     |      |        |           |
| 5  | 0  | 0  | 0     | 1  | 0   | 0  |   | 100   |      |        |           |
| 6  | 0  | 0  | 0     | 0  | 1   | 0  |   | 40    |      |        |           |
| 7  | 0  | 0  | 0     | 0  | 0   | 1  |   | 200   | >    | G 증가분= | =100      |
| 8  |    |    |       |    |     |    |   |       |      |        |           |
| 9  |    |    |       |    |     |    |   |       |      |        |           |
| 10 |    |    |       |    |     |    |   | 해(X)  |      |        |           |
| 11 | 4  | 4  | 3     | -3 | 4   | 4  |   | Y=    | 1460 | >      | Y 증가분=400 |
| 12 | 3  | 4  | 3     | -3 | 3   | 3  |   | C=    | 1220 |        |           |
| 13 | 4  | 4  | 4     | -4 | 4   | 4  |   | Yd=   | 1360 |        |           |
| 14 | 0  | 0  | 0     | 1  | 0   | 0  |   | T=    | 100  |        |           |
| 15 | 0  | 0  | 0     | 0  | 1   | 0  |   | =     | 40   |        |           |
| 16 | 0  | 0  | 0     | 0  | 0   | 1  |   | G=    | 200  |        |           |

# 」제주대학교 Ⅱ. R 단순모형

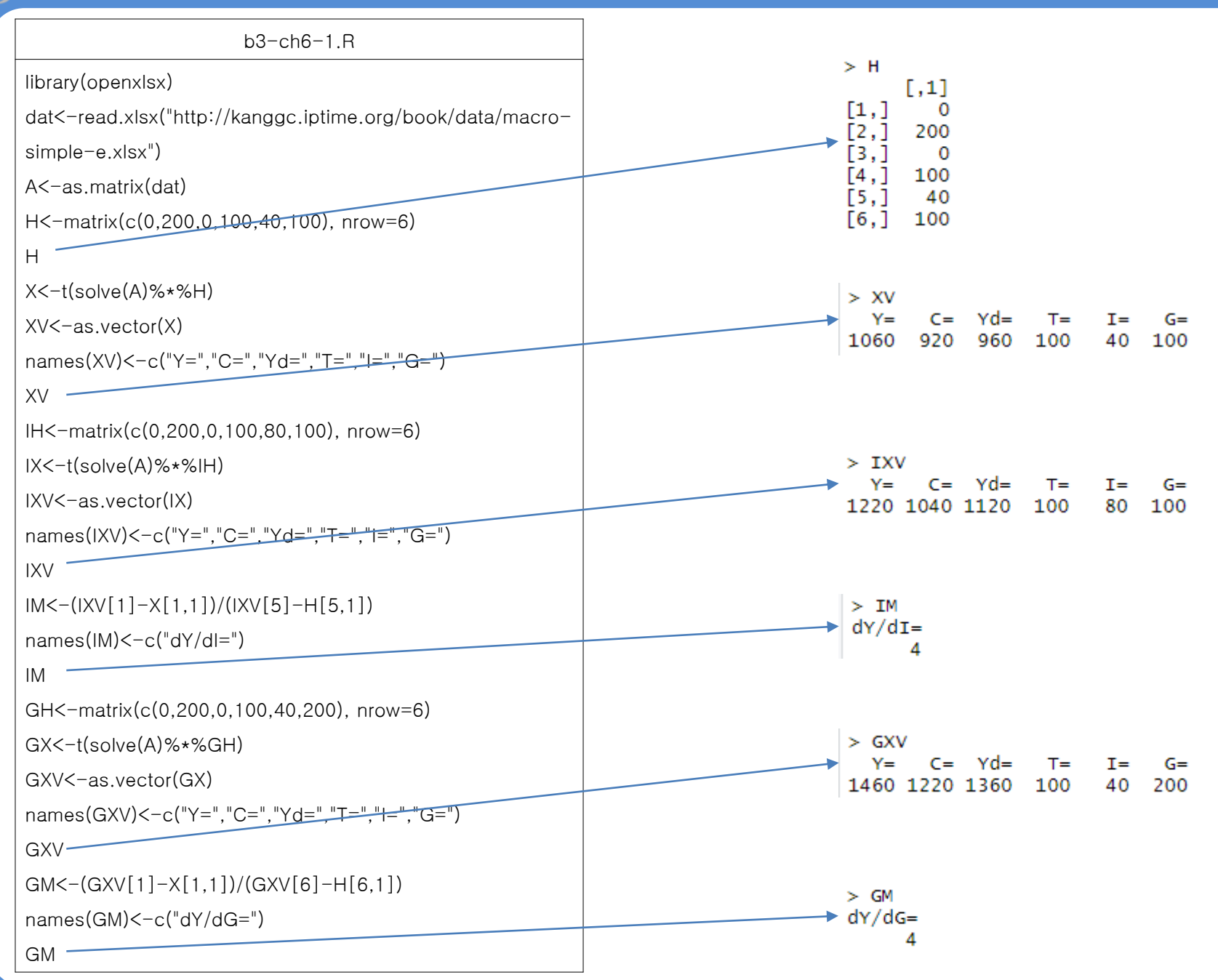

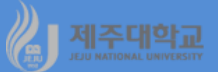

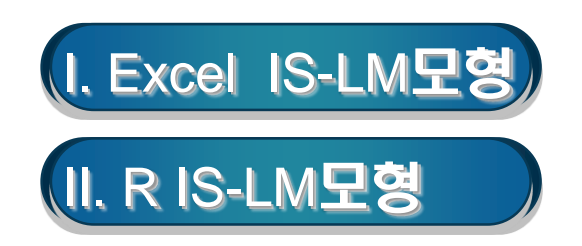

## 🌡 제조대학교 I. Excel IS-LM모형

1. 모형

- 생산물시장과 화폐시장의 동시 균형을 나타내 주는 IS-LM모형의 경우 생산물시장의 균형을 나타내는 IS 곡선과 화폐시장의 균형을 나타내는 LM곡선이 만나는 점에서 균형이자율과 균형국민소득이 결정되고, 이에 따라 소비, 수입 및 투자도 결정되므로 내생변수이고, 정부지출, 수출, 화폐공급은 외생변수
- 한편, 정부지출, 투자 등 외생변수가 변할 때 내생변수가 어떻게 변하는 지를 분석하는 것을 비교정태분석
   이라고 하는데 특히, 정부지출 변화의 크기에 대한 국민소득 변화의 크기를 정부지출 승수라고 함
- 2. 모형의 예(국내모형)

 $\begin{array}{l} Y = C + I + G \\ M_d = M_s \\ C = 200 + 0.75 (Y - T) \\ I = 200 - 25r \\ T = 100 \\ G = 100 \\ \frac{M_d}{P} = Y - 100r(P = 27 + 73) \\ M_s = 1000 \end{array}$ 

- 내생변수 : Y, C, I, r, M<sub>d</sub>
- 외생변수 : T, G, P, M<sub>s</sub>
- (1) 모형의 해 구하기
- 이 모형을 다음과 같이 나타냄

```
Y - C - I - G = 0

M_d - M_s = 0

C - 0.75 Y + 0.75 T = 200

I + 25r = 200

G = 100

T = 100

M_d = 2 Y - 200r

M_s = 1000
```

- IS-LM모형의 해 역시 X =  $A^{-1}$ H와 같이 구할 수 있음
- 아래 그림과 같이 A행렬과 H벡터를 입력한 후 A행렬의 역행렬의 결과가 구해질 영역(A11부터 H18)을 마우스로 끌어서 연속되게 선택하고 =MINVERSE(A2:H9)의 식을 입력하고 Ctrl+Shift+Alt를 동시에 눌러 역행렬을 구함
- 다음으로 연립방정식의 해를 구할 영역(K11부터 K18)을 마우스로 끌어서 연속되게 선택하고 =MMULT(A11:H18,J2:J9)의 식을 입력하고 Ctrl+Shift+Alt를 동시에 눌러 해를 구함
- IS-LM모형에서 균형국민소득과 균형이자율의 결정을 그림으로 그려보면 아래 우측 그림과 같음

|    | А     | В       | С    | D    | E    | F      | G       | Н       | I. | J    | K    | r               |
|----|-------|---------|------|------|------|--------|---------|---------|----|------|------|-----------------|
| 1  | Y     | С       | I    | G    | Т    | r      | Md      | Ms      |    | 상수   |      |                 |
| 2  | 1     | -1      | -1   | -1   | 0    | 0      | 0       | 0       |    | (    | ) 균형 |                 |
| 3  | 0     | 0       | 0    | 0    | 0    | 0      | 1       | -1      |    | (    | ) 균형 | IS              |
| 4  | -0.75 | 1       | 0    | 0    | 0.75 | 0      | 0       | 0       |    | 200  | )    | LM              |
| 5  | 0     | 0       | 1    | 0    | 0    | 25     | 0       | 0       |    | 200  | )    |                 |
| 6  | 0     | 0       | 0    | 1    | 0    | 0      | 0       | 0       |    | 100  | )    |                 |
| 7  | 0     | 0       | 0    | 0    | 1    | 0      | 0       | 0       |    | 100  | )    |                 |
| 8  | -2    | 0       | 0    | 0    | 0    | 200    | 1       | 0       |    | (    | )    |                 |
| 9  | 0     | 0       | 0    | 0    | 0    | 0      | 0       | 1       |    | 1000 | )    | 균형이자율(re)=6     |
| 10 |       |         |      |      |      |        |         |         |    |      |      |                 |
| 11 | 2     | 0.25    | 2    | 2    | 2    | -1.5   | -0.25   | 0.25    |    | Y=   | 1100 |                 |
| 12 | 1.5   | 0.1875  | 2.5  | 1.5  | 1.5  | -1.875 | -0.1875 | 0.1875  |    | C=   | 950  |                 |
| 13 | -0.5  | 0.0625  | -0.5 | 0.5  | -0.5 | 0.375  | -0.0625 | 0.0625  |    | =    | 50   |                 |
| 14 | 0     | 0       | 0    | 0    | 1    | 0      | 0       | 0       |    | G=   | 100  |                 |
| 15 | 0     | 0       | 0    | 0    | 0    | 1      | 0       | 0       |    | T=   | 100  |                 |
| 16 | 0.02  | -0.0025 | 0.02 | 0.02 | 0.02 | -0.015 | 0.0025  | -0.0025 |    | r=   | 6    | Y               |
| 17 | 0     | 1       | 0    | 0    | 0    | 0      | 0       | 1       |    | Md=  | 1000 | 그혀구미소도(//)-1100 |
| 18 | 0     | 0       | 0    | 0    | 0    | 0      | 0       | 1       |    | Ms=  | 1000 | 균영국민조득(Ye)=1100 |

#### (2) 비교정태분석(정부지출)

· 정부지출(G)이 100에서 150으로 증가될 경우 비교정태분석을 수행하여 균형국민소득과 균형이자율의 변 화를 살펴보고, 정부지출승수를 구할 수 있는데 모형은 다음과 같음

```
\begin{array}{l} Y = C + I + G \\ M_d = M_s \\ C = 200 + 0.75(Y - T) \\ I = 200 - 25r \\ T = 100 \\ G = 150 \\ \frac{M_d}{P} = Y - 100r(P = 2773) \\ M_s = 1000 \end{array}
```

- 정부지출(G)을 종전의 100에서 50이 증가한 150을 대입하여 해를 다시 구하면 균형국민소득은 1100에 서 100이 증가한 1200이 되고, 균형이자율은 6%에서 1%p 상승한 7%가 되는 것을 확인할 수 있음
- 정부지출승수는 정부지출증가분 분의 국민소득증가분 즉,  $\frac{\Delta Y}{\Lambda G} = \frac{100}{50} = 2$ 가 됨
- 정부지출 증가에 따른 균형국민소득 및 균형이자율의 변화를 그림으로 그려보면 아래 우측과 같음

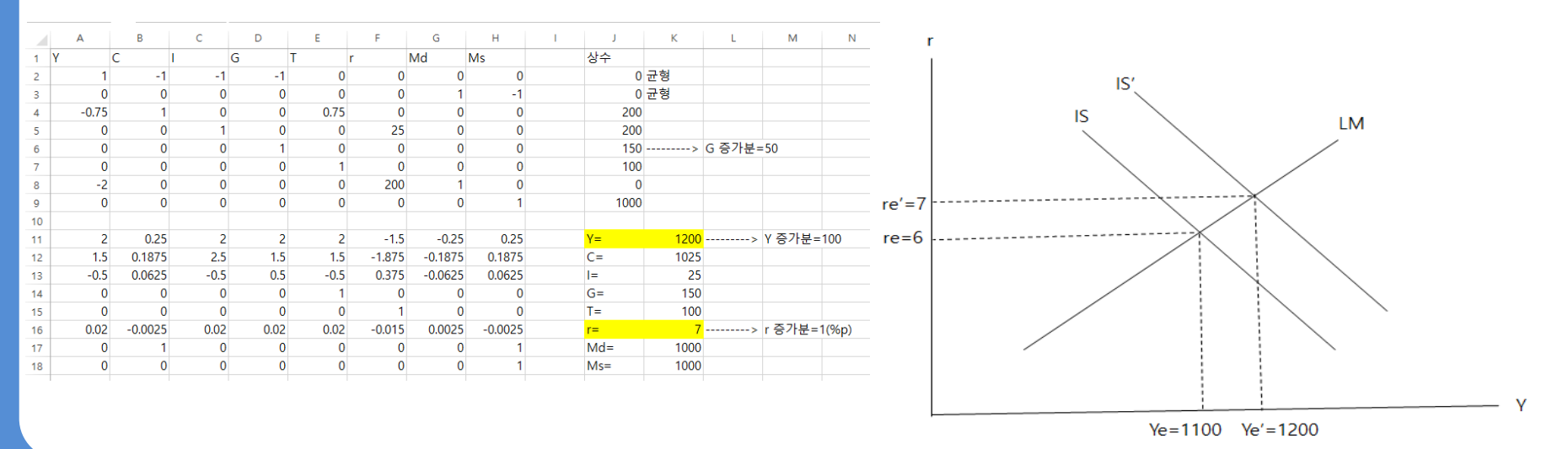

#### (3) 비교정태분석(통화량)

통화량이 1000에서 1200으로 증가하면 비교정태분석을 수행하여 균형국민소득과 균형이자율의 변화를 살펴볼 수 있는데 모형은 다음과 같음

$$Y = C + I + G$$

$$M_d = M_s$$

$$C = 200 + 0.75(Y - T)$$

$$I = 200 - 25r$$

$$T = 100$$

$$G = 100$$

$$\frac{M_d}{P} = Y - 100r(P = 2773)$$

$$M_s = 1200$$

정부지출은 원래 100으로 수정하고, 통화량을 종전의 1000에서 200이 증가한 1200을 대입하여 해를 다시 구하면 균형국민소득은 1100에서 50이 증가한 1150이 되고, 균형이자율은 6%에서 0.5%p 하락한 5.5%가 되는 것을 확인할 수

• 통화량 증가에 따른 균형국민소득 및 균형이자율의 변화를 그림으로 그려보면 아래 우측과 같음

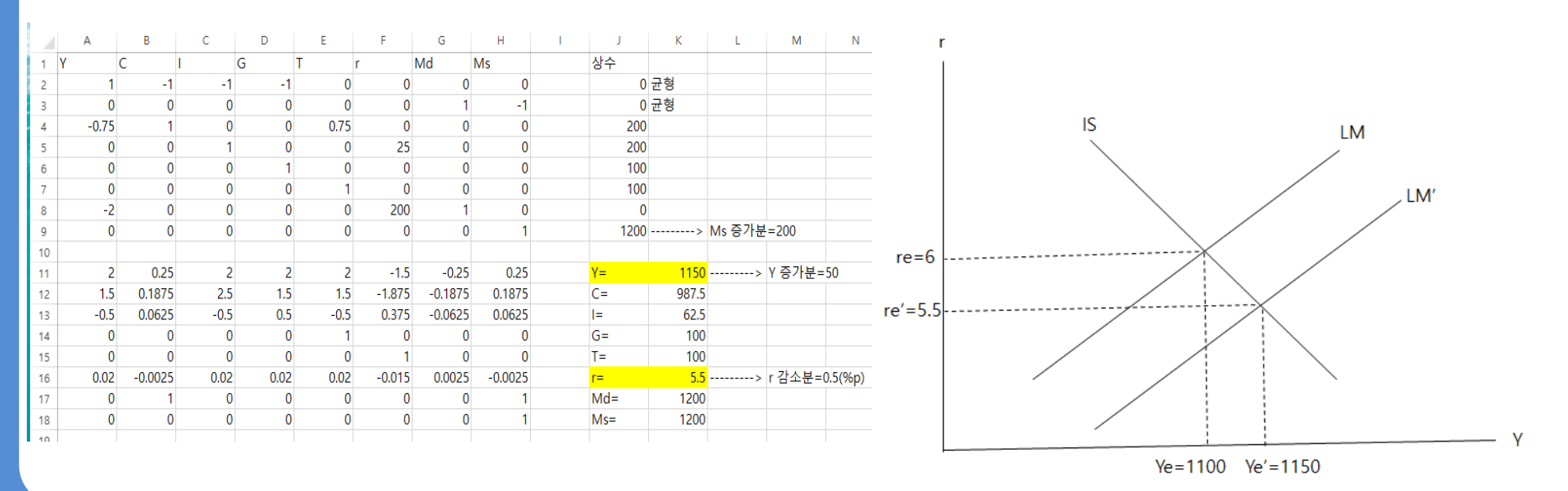

# 🖉 제줏대학교 표. R IS-LM모형

| b3-ch6-2.R                                                | > H<br>[.1]                                                                  |
|-----------------------------------------------------------|------------------------------------------------------------------------------|
| library(openxlsx)                                         |                                                                              |
| dat<-read.xlsx("http://kanggc.iptime.org/book/data/macro- | [3,] 200                                                                     |
| islm-e.xlsx")                                             |                                                                              |
| A<-as.matrix(dat)                                         | [6,] 100                                                                     |
| H<-matrix(c(0,0,200,200,100,100,0,1000), nrow=8)          | [7,] 0<br>[8,] 1000                                                          |
| Н                                                         |                                                                              |
| X<-t(solve(A)%*%H)                                        | > XV<br>Y= C= I= G= T= r= Md= Ms=                                            |
| XV<-as.vector(X)                                          | 1100 950 50 100 100 6 1000 1000                                              |
| names(XV)<-c("Y=","C=","I=","G=","T=","r=","Md=","Ms=")   | > GXV                                                                        |
| XV                                                        | Y= C= I= G= T= r= Md= Ms=                                                    |
| GH<-matrix(c(0,0,200,200,150,100,0,1000), nrow=8)         |                                                                              |
| GX<-t(solve(A)%*%GH)                                      |                                                                              |
| GXV<-as.vector(GX)                                        | > GM<br>dY/dG=                                                               |
| names(GXV)<-c("Y=","C=","I=","G=","T=","r=","Md=","Ms=")  | 2                                                                            |
| GXV                                                       |                                                                              |
| GM<-(GXV[1]-X[1,1])/(GXV[4]-H[5,1])                       | > MXV                                                                        |
| names(GM)<-c("dY/dG=")                                    | Y= C= I= G= T= r= Md= Ms=<br>1150.0 987.5 62.5 100.0 100.0 5.5 1200.0 1200.0 |
| GM                                                        |                                                                              |
| MH<-matrix(c(0,0,200,200,100,100,0,1200), mrow=8)         | > MM                                                                         |
| MX<-t(solve(A)%*%MH)                                      | dy/dm=                                                                       |
| MXV<-as.vector(MX)                                        | 0.25                                                                         |
| names(MXV)<-c("Y=","C=","I=","G=","T=","r=","Md=","Ms=")  |                                                                              |
| MXV                                                       |                                                                              |
| MM<-(MXV[1]-X[1,1])/(MXV[8]-H[8,1])                       |                                                                              |
| names(MM)<-c("d¥/dM=")                                    |                                                                              |
| MM                                                        |                                                                              |

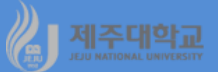

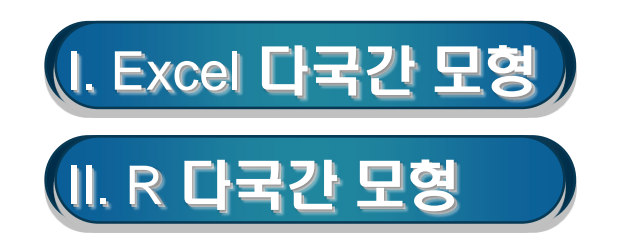

- 1. 모형
- 2개국 개방모형을 가정할 때 각 국의 거시경제 균형조건, 소비함수, 수입함수, 수출함수는 다음과 같음
- (1) 각 국의 거시경제 균형조건  $Y_1 = C_1 + I_1 + G_1 + X_1 - M_1$  $Y_2 = C_2 + I_2 + G_2 + X_2 - M_2$
- (2) 각 국의 소비함수
  - $C_1 = a_1 + b_1 Y_1$
  - $C_2 = a_2 + b_2 Y_2$
- (3) 각 국의 수입함수

    $M_1 = m_{12}Y_1$ 
   $M_2 = m_{21}Y_2$  

   단,  $m_{ij}$ 는 i국의 j국 상품에 대한 한계수입성향
- (4) 각 국의 수출함수 X<sub>1</sub>= m<sub>21</sub>Y<sub>2</sub> X<sub>2</sub>= m<sub>12</sub>Y<sub>1</sub>

2. 모형의 예(2개국 개방모형)

$$\begin{split} Y_1 &= C_1 + I_1 + G_1 + X_1 - M_1 \\ Y_2 &= C_2 + I_2 + G_2 + X_2 - M_2 \\ C_1 &= 350 + 0.65 \, Y_1 \\ C_2 &= 450 + 0.6 \, Y_2 \\ I_1 &= 1200 \\ I_2 &= 600 \\ G_1 &= 450 \\ G_2 &= 280 \\ M_1 &= 0.2 \, Y_1 \\ M_2 &= 0.3 \, Y_2 \\ X_1 &= 0.3 \, Y_2 \\ X_2 &= 0.2 \, Y_1 \end{split}$$

내생변수: Y<sub>1</sub>, C<sub>1</sub>, X<sub>1</sub>, M<sub>1</sub> Y<sub>2</sub>, C<sub>2</sub>, X<sub>2</sub>, M<sub>2</sub>
외생변수: I<sub>1</sub>, G<sub>1</sub>, I<sub>2</sub>, G<sub>2</sub>

## (1) 모형의 해 구하기

- 2개국 모형의 해 역시 X =  $A^{-1}$ H와 같이 구할 수 있음
- <u>http://kanggc.iptime.org/book/data/</u>macro-country-e.xlsx로 파일을 다운로드
- 그림과 같이 A행렬을 수정하고 H벡터를 입력한 후 A행렬의 역행렬의 결과가 구해질 영역(B15부터 M26) 을 마우스로 끌어서 연속되게 선택하고 =MINVERSE(B2:M13)의 식을 입력하고 Ctrl+Shift+Alt를 동시에 눌러 역행렬을 구한다.
- 다음으로 연립방정식의 해를 구할 영역(P15부터 P26)을 마우스로 끌어서 연속되게 선택하고 =MMULT(B15:M26,O2:O13)의 식을 입력하고 Ctrl+Shift+Alt를 동시에 눌러 해를 구함

|    | А  | В        | С        | D        | E        | F        | G        | Н        | - I      | J        | K        | L        | М        | N | 0    | Р    |
|----|----|----------|----------|----------|----------|----------|----------|----------|----------|----------|----------|----------|----------|---|------|------|
| 1  |    | Y1       | Y2       | C1       | C2       | 11       | 12       | G1       | G2       | M1       | M2       | X1       | X2       |   | 상수   |      |
| 2  | Y1 | 1        | 0        | -1       | 0        | -1       | 0        | -1       | 0        | 1        | 0        | -1       | 0        |   | 0    |      |
| 3  | Y2 | 0        | 1        | 0        | -1       | 0        | -1       | 0        | -1       | 0        | 1        | 0        | -1       |   | 0    |      |
| 4  | C1 | -0.65    | 0        | 1        | 0        | 0        | 0        | 0        | 0        | 0        | 0        | 0        | 0        |   | 350  |      |
| 5  | C2 | 0        | -0.6     | 0        | 1        | 0        | 0        | 0        | 0        | 0        | 0        | 0        | 0        |   | 450  |      |
| 6  | 11 | 0        | 0        | 0        | 0        | 1        | 0        | 0        | 0        | 0        | 0        | 0        | 0        |   | 1200 |      |
| 7  | 12 | 0        | 0        | 0        | 0        | 0        | 1        | 0        | 0        | 0        | 0        | 0        | 0        |   | 600  |      |
| 8  | G1 | 0        | 0        | 0        | 0        | 0        | 0        | 1        | 0        | 0        | 0        | 0        | 0        |   | 450  |      |
| 9  | G2 | 0        | 0        | 0        | 0        | 0        | 0        | 0        | 1        | 0        | 0        | 0        | 0        |   | 280  |      |
| 10 | M1 | -0.2     | 0        | 0        | 0        | 0        | 0        | 0        | 0        | 1        | 0        | 0        | 0        |   | 0    |      |
| 11 | M2 | 0        | -0.3     | 0        | 0        | 0        | 0        | 0        | 0        | 0        | 1        | 0        | 0        |   | 0    |      |
| 12 | X1 | 0        | -0.3     | 0        | 0        | 0        | 0        | 0        | 0        | 0        | 0        | 1        | 0        |   | 0    |      |
| 13 | X2 | -0.2     | 0        | 0        | 0        | 0        | 0        | 0        | 0        | 0        | 0        | 0        | 1        |   | 0    |      |
| 14 |    |          |          |          |          |          |          |          |          |          |          |          |          |   |      |      |
| 15 |    | 2.153846 | 0.923077 | 2.153846 | 0.923077 | 2.153846 | 0.923077 | 2.153846 | 0.923077 | -2.15385 | -0.92308 | 2.153846 | 0.923077 |   | Y1=  | 5535 |
| 16 |    | 0.615385 | 1.692308 | 0.615385 | 1.692308 | 0.615385 | 1.692308 | 0.615385 | 1.692308 | -0.61538 | -1.69231 | 0.615385 | 1.692308 |   | Y2=  | 3482 |
| 17 |    | 1.4      | 0.6      | 2.4      | 0.6      | 1.4      | 0.6      | 1.4      | 0.6      | -1.4     | -0.6     | 1.4      | 0.6      |   | C1=  | 3948 |
| 18 |    | 0.369231 | 1.015385 | 0.369231 | 2.015385 | 0.369231 | 1.015385 | 0.369231 | 1.015385 | -0.36923 | -1.01538 | 0.369231 | 1.015385 |   | C2=  | 2539 |
| 19 |    | 0        | 0        | 0        | 0        | 1        | 0        | 0        | 0        | 0        | 0        | 0        | 0        |   | 11=  | 1200 |
| 20 |    | 0        | 0        | 0        | 0        | 0        | 1        | 0        | 0        | 0        | 0        | 0        | 0        |   | 12=  | 600  |
| 21 |    | 0        | 0        | 0        | 0        | 0        | 0        | 1        | 0        | 0        | 0        | 0        | 0        |   | G1=  | 450  |
| 22 |    | 0        | 0        | 0        | 0        | 0        | 0        | 0        | 1        | 0        | 0        | 0        | 0        |   | G2=  | 280  |
| 23 |    | 0.430769 | 0.184615 | 0.430769 | 0.184615 | 0.430769 | 0.184615 | 0.430769 | 0.184615 | 0.569231 | -0.18462 | 0.430769 | 0.184615 |   | M1=  | 1107 |
| 24 |    | 0.184615 | 0.507692 | 0.184615 | 0.507692 | 0.184615 | 0.507692 | 0.184615 | 0.507692 | -0.18462 | 0.492308 | 0.184615 | 0.507692 |   | M2=  | 1044 |
| 25 |    | 0.184615 | 0.507692 | 0.184615 | 0.507692 | 0.184615 | 0.507692 | 0.184615 | 0.507692 | -0.18462 | -0.50769 | 1.184615 | 0.507692 |   | X1=  | 1044 |
| 26 |    | 0.430769 | 0.184615 | 0.430769 | 0.184615 | 0.430769 | 0.184615 | 0.430769 | 0.184615 | -0.43077 | -0.18462 | 0.430769 | 1.184615 |   | X2=  | 1107 |

#### (2) 비교정태분석(정부지출)

제1국의 정부지출(G1)이 450에서 550으로 증가할 경우 비교정태분석을 통해 국가별 균형국민소득의 변
 화를 살펴보고, 국가별 정부지출승수를 구할 수 있는데 모형은 다음과 같음

| $V = \alpha + I + \alpha + V = M$                                                                              |    | Α  | В          | С        | D          | E        | F          | G        | н          | - I      | J           | К        | L          | м        | N                | 0    | Р     | Q    | R   | S          |
|----------------------------------------------------------------------------------------------------|----|----|------------|----------|------------|----------|------------|----------|------------|----------|-------------|----------|------------|----------|------------------|------|-------|------|-----|------------|
| $Y_1 = C_1 + I_1 + G_1 + X_1 - M_1$                                                                            | 1  |    | Y1         | Y2       | C1         | C2       | 11         | 12       | G1         | G2       | M1          | M2       | X1         | X2       | 상숙               | 2    |       |      |     |            |
| $\mathbf{v} = \boldsymbol{\alpha} + \boldsymbol{\tau} + \boldsymbol{\alpha} + \boldsymbol{v} + \boldsymbol{v}$ | 2  | Y1 | 1          | 0        | -1         | 0        | -1         | 0        | -1         | 0        | ) 1         | 0        | -1         | 0        |                  | 0    |       |      |     |            |
| $Y_2 = C_2 + I_2 + G_2 + X_2 - M_2$                                                                            | 3  | Y2 | 0          | 1        | 0          | -1       | 0          | -1       | C          | -1       | 0           | 1        | 0          | -1       |                  | 0    |       |      |     |            |
|                                                                                                    | 4  | C1 | -0.65      | 0        | 1          | 0        | 0          | 0        | 0          |          |             | 0        | 0          | 0        |                  | 350  |       |      |     |            |
| $C_1 = 350 \pm 0.05 Y_1$                                                                                       | 5  | 11 | 0          | -0.6     | 0          | 0        | 1          | 0        |            |          | ) 0<br>) 0  | 0        | 0          | 0        |                  | 1200 |       |      |     |            |
|                                                                                                    | 7  | 12 | 0          | 0        | 0          | 0        | 0          | 1        | 0          | 0 0      | 0           | 0        | 0          | 0        |                  | 600  |       |      |     |            |
| $C_2 = 450 \pm 0.6 Y_2$                                                                                        | 8  | G1 | 0          | 0        | 0          | 0        | 0          | 0        | 1          | 0        | ) 0         | 0        | 0          | 0        |                  | 550  | <     | G1증가 |     |            |
|                                                                                                    | 9  | G2 | 0          | 0        | 0          | 0        | 0          | 0        | C          | ) 1      | 0           | 0        | 0          | 0        |                  | 280  |       |      |     |            |
| L = 1200                                                                                                    | 10 | M1 | -0.2       | 0        | 0          | 0        | 0          | 0        | C          | 0 0      | ) 1         | 0        | 0          | 0        |                  | 0    |       |      |     |            |
| -1                                                                                                    | 11 | M2 | 0          | -0.3     | 0          | 0        | 0          | 0        | C          | 0 0      | 0 0         | 1        | 0          | 0        |                  | 0    |       |      |     |            |
| L = 600                                                                                                    | 12 | X1 | 0          | -0.3     | 0          | 0        | 0          | 0        | C          | 0 0      | 0 0         | 0        | 1          | 0        |                  | 0    |       |      |     |            |
| 12 000                                                                                                    | 13 | X2 | -0.2       | 0        | 0          | 0        | 0          | 0        | C          | 0 0      | ) 0         | 0        | 0          | 1        |                  | 0    |       |      |     |            |
| $G_{*} = 550$                                                                                                  | 14 |    | 2 15 20 46 | 0.022077 | 2 15 20 46 | 0.022077 | 2 15 20 46 | 0.022077 | 2 15 20 46 | 0.022077 | 2 1 5 2 0 5 | 0.02200  | 2 15 20 46 | 0.00077  | V1-              |      | 5754  |      | 215 | 2 15 20 46 |
| 01 000                                                                                                    | 15 |    | 2.133040   | 1.602308 | 2.155040   | 1.602308 | 0.615395   | 1.602308 | 0.615385   | 1 602309 | -2.13503    | -0.92506 | 0.615385   | 1.602308 | V2-              |      | 25/21 |      | 62  | 2.155040   |
| C = 290                                                                                                    | 17 |    | 1.4        | 0.6      | 2.4        | 0.6      | 1.4        | 0.6      | 1.4        | 06       | -0.01330    | -0.6     | 1.4        | 0.6      | C1=              | _    | 4088  |      | 02  | 0.015505   |
| $G_2 = 200$                                                                                                    | 18 |    | 0.369231   | 1.015385 | 0.369231   | 2.015385 | 0.369231   | 1.015385 | 0.369231   | 1.015385 | -0.36923    | -1.01538 | 0.369231   | 1.015385 | C2=              |      | 2576  |      |     |            |
| M = 0.0 V                                                                                                    | 19 |    | 0          | 0        | 0          | 0        | 1          | 0        | C          | 0        | 0 0         | 0        | 0          | 0        | <mark> 1=</mark> |      | 1200  |      |     |            |
| $M_1 = 0.2 Y_1$                                                                                                | 20 |    | 0          | 0        | 0          | 0        | 0          | 1        | C          | 0        | 0 0         | 0        | 0          | 0        | 12=              |      | 600   |      |     |            |
| 10-0.21                                                                                                    | 21 |    | 0          | 0        | 0          | 0        | 0          | 0        | 1          | 0        | ) 0         | 0        | 0          | 0        | G1:              | -    | 550   |      |     |            |
| $M_2 = 0.3 Y_2$                                                                                                | 22 |    | 0          | 0        | 0          | 0        | 0          | 0        | C          | 1 1      | 0           | 0        | 0          | 0        | G2=              | -    | 280   |      |     |            |
|                                                                                                    | 23 |    | 0.430769   | 0.184615 | 0.430769   | 0.184615 | 0.430769   | 0.184615 | 0.430769   | 0.184615 | 0.569231    | -0.18462 | 0.430769   | 0.184615 | M1               | =    | 1150  |      |     |            |
| $X_1 = 0.3 Y_2$                                                                                                | 24 |    | 0.184615   | 0.507692 | 0.184615   | 0.507692 | 0.184615   | 0.507692 | 0.184615   | 0.507692 | -0.18462    | 0.492308 | 0.184615   | 0.507692 | M2               | =    | 1063  |      |     |            |
|                                                                                                    | 25 |    | 0.184615   | 0.507692 | 0.184615   | 0.507692 | 0.184615   | 0.507692 | 0.184615   | 0.507692 | -0.18462    | -0.50769 | 1.184615   | 0.507692 | X1=              |      | 1063  |      |     |            |
| $X_2 = 0.2 Y_1$                                                                                                | 26 |    | 0.430769   | 0.184615 | 0.430769   | 0.184615 | 0.430769   | 0.184615 | 0.430765   | 0.184615 | -0.43077    | -0.18462 | 0.430769   | 1.184615 | <u>X2</u> =      |      | 1150  |      |     |            |

• 제1국의 정부지출이 450에서 550으로 100증가함에 따라 제1국의 국민소득은 5535에서 5751로 215가 증가하여 정부지출 승수는 2.15로 나타남

• 반면에, 제2국의 국민소득은 3482에서 3543으로 62가 증가하여 정부지출 승수는 0.62로 나타남

# J 제줏대학교 Ⅱ. R 다국간 모형

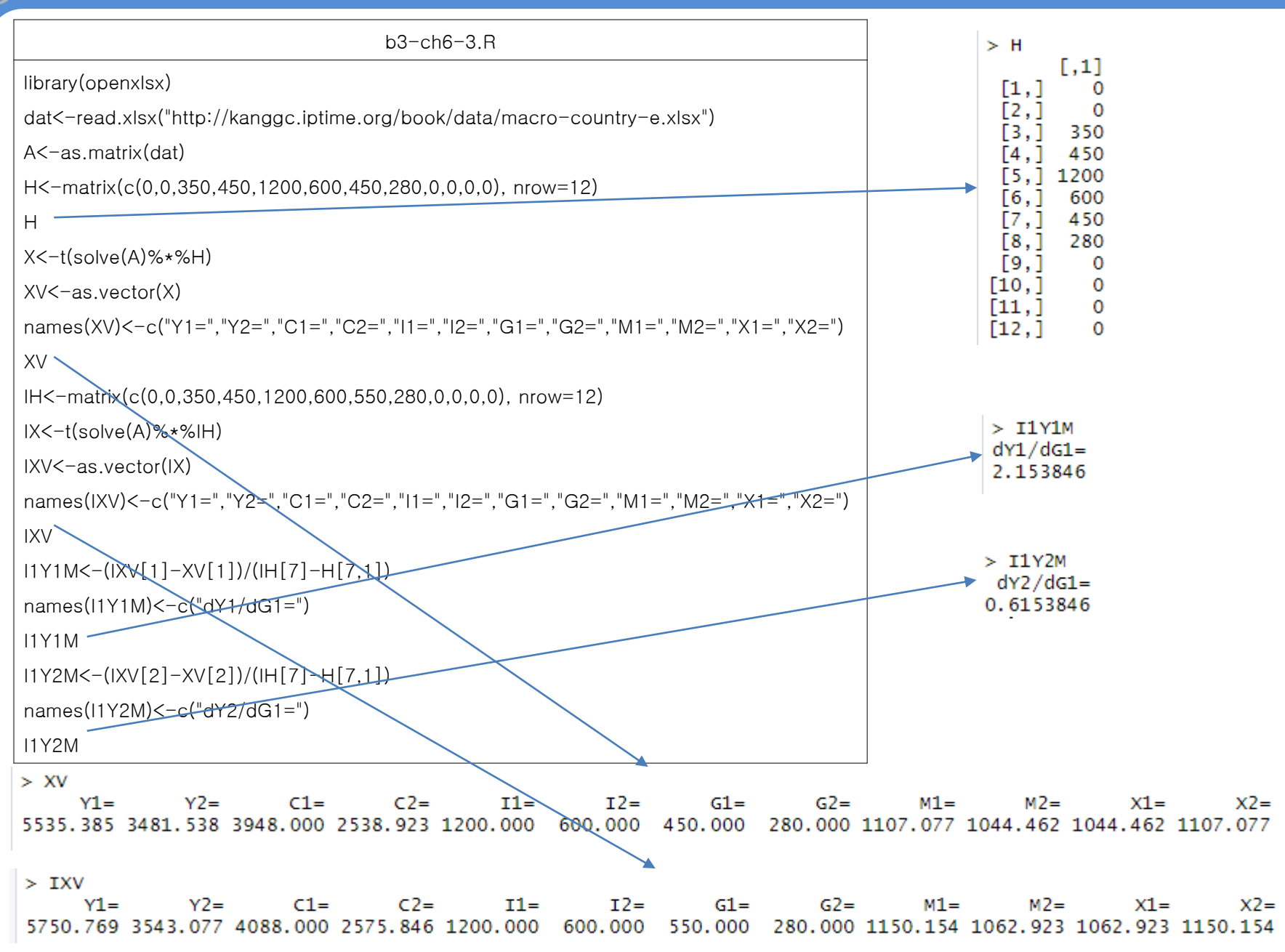